# Configuración VPN alternativa para Windows 8 en los routers VPN RV016, RV042, RV042G y RV082

## Objetivo

Al configurar VPN en el router, debe configurar el software cliente de VPN en el ordenador para poder conectarse a la VPN. Cisco ofrece QuickVPN, un software para que los usuarios finales se conecten a un túnel VPN. Hay casos en los que no puede utilizar o ejecutar correctamente QuickVPN, por lo que necesitará un método alternativo para conectarse.

Este objetivo de este documento es explicar cómo configurar una VPN alternativa en Windows 8 para los routers VPN de la serie RV.

### **Dispositivos aplicables**

•RV016 •RV042 •RV042G •RV082

#### Versión del software

•v4.2.2.08

### VPN para Windows 8

Paso 1. Inicie sesión en el equipo y seleccione **Inicio > Panel de control > Red e Internet > Centro de redes y recursos compartidos**. Se abre *la* página *Centro de redes y recursos compartidos*:

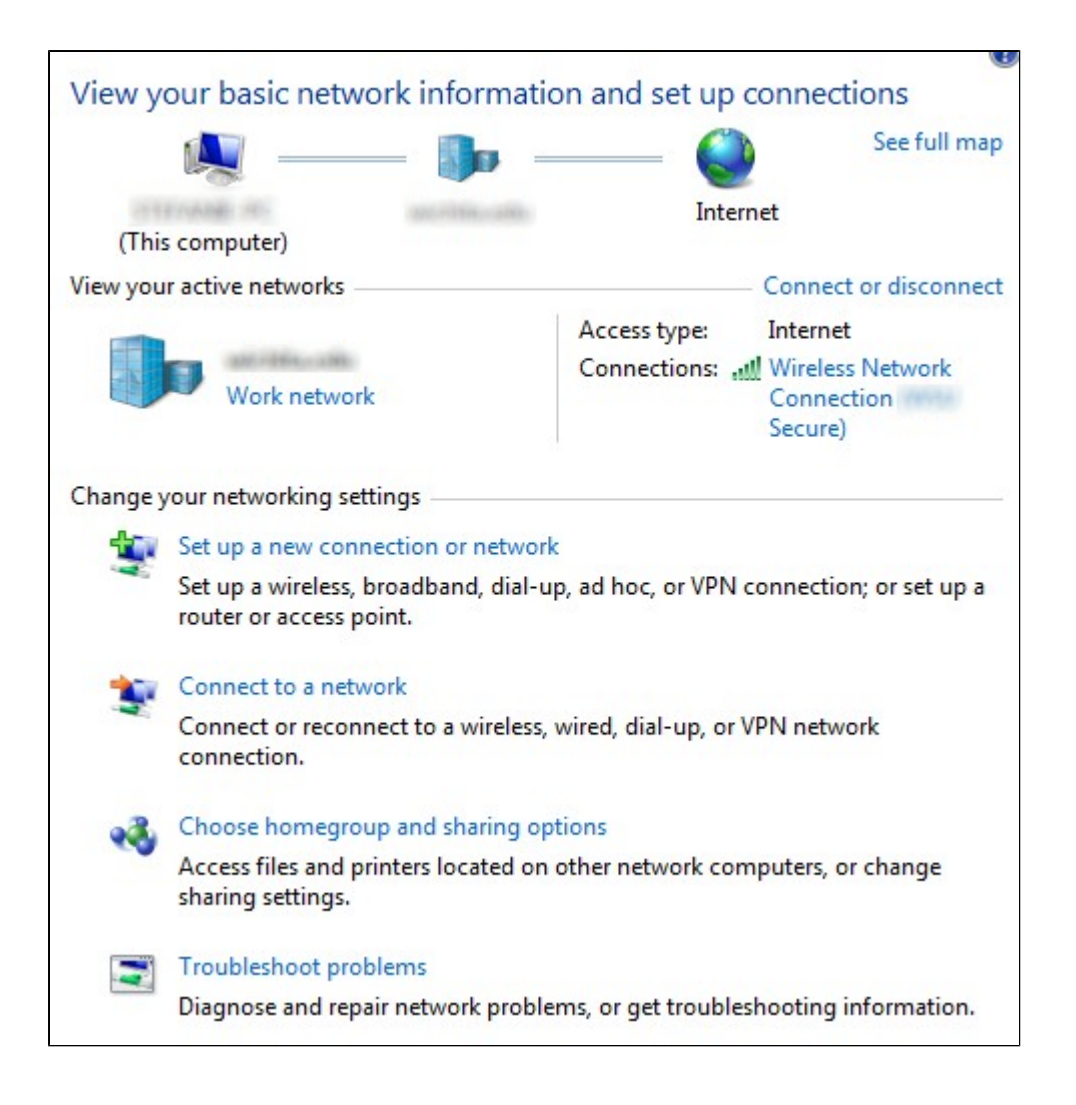

| View y   | our basic network informat                                                                | ion and set up       | connections             |
|----------|-------------------------------------------------------------------------------------------|----------------------|-------------------------|
|          | 🧶 — 🌗 -                                                                                   | 🤇                    | See full map            |
| (71)     | Frank III and the second                                                                  | Inte                 | rnet                    |
| (This    | s computer)                                                                               |                      | Connect or disconnect   |
| view you |                                                                                           | 1.4                  | - connect of disconnect |
|          | and the second second                                                                     | Access type:         | Internet                |
|          | Work network                                                                              | Connections:         | Connection (<br>Secure) |
| -        | router or access point.                                                                   |                      |                         |
| -        | Connect to a network                                                                      |                      |                         |
|          | Connect or reconnect to a wireless, wired, dial-up, or VPN network<br>connection.         |                      |                         |
| **       | Choose homegroup and sharing options                                                      |                      |                         |
|          | Access files and printers located on other network computers, or change sharing settings. |                      |                         |
|          | Troubleshoot problems                                                                     |                      |                         |
|          | Diagnose and repair network prob                                                          | lems, or get trouble | eshooting information.  |

Paso 2. Haga clic en **Set up a new connection or network** para crear una nueva conexión o red. Aparecerá la ventana *Configurar una conexión o red*.

| Choose | e a connection option                                                |  |
|--------|----------------------------------------------------------------------|--|
|        | Connect to the Internet                                              |  |
| -      | Set up a wireless, broadband, or diai-up connection to the internet. |  |
| -      | Set up a new network                                                 |  |
| -      | Configure a new router or access point.                              |  |
| 100    | Manually connect to a wireless network                               |  |
| -      | Connect to a hidden network or create a new wireless profile.        |  |
|        | Connect to a workplace                                               |  |
| -      | Set up a dial-up or VPN connection to your workplace.                |  |
| an     | Set up a dial-up connection                                          |  |
| -      | Connect to the Internet using a dial-up connection.                  |  |

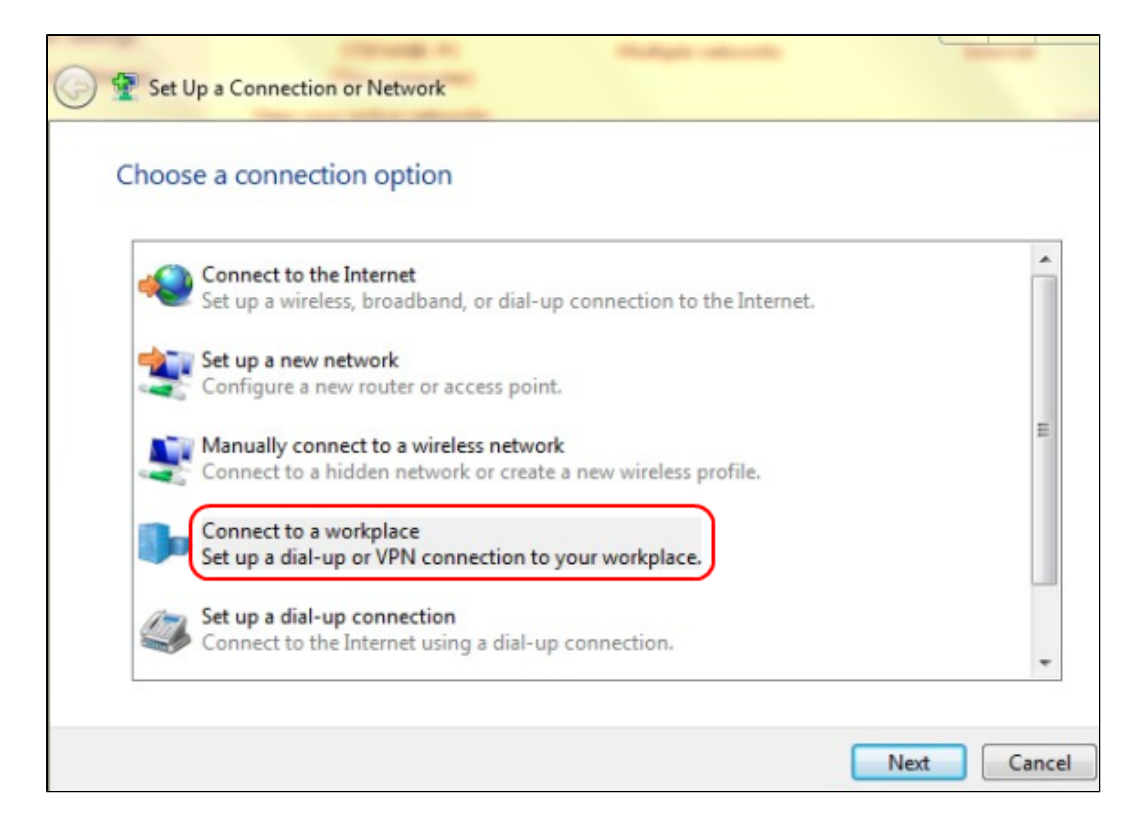

Paso 3. Haga clic en Connect to a workspace para configurar la conexión VPN.

Paso 4. Para continuar, haga clic en Next (Siguiente). Aparecerá la ventana *Conectar a un lugar de trabajo*.

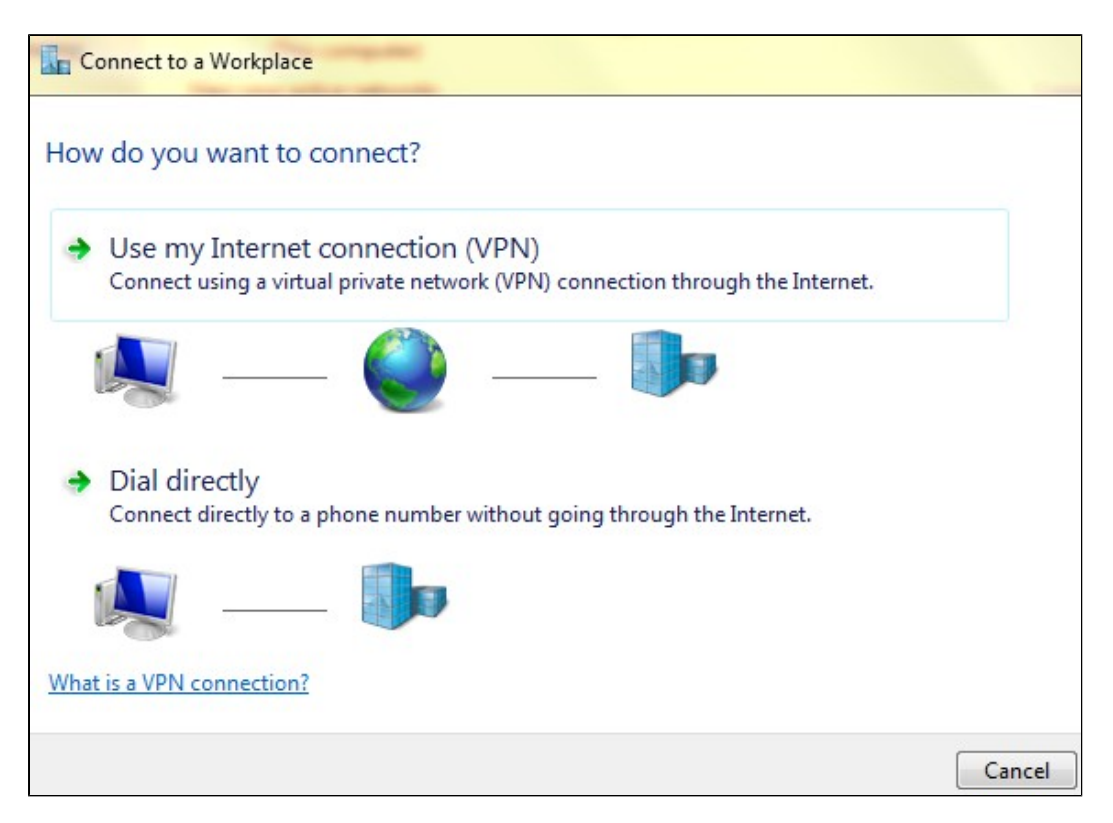

| Connect to a Workplace                                                                                             |        |
|----------------------------------------------------------------------------------------------------|--------|
| How do you want to connect?                                                                                        |        |
| Use my Internet connection (VPN)<br>Connect using a virtual private network (VPN) connection through the Internet. |        |
| in                                                                                                    |        |
| Dial directly<br>Connect directly to a phone number without going through the Internet.                            |        |
| in in in                                                                                                    |        |
| What is a VPN connection?                                                                                          |        |
|                                                                                                    | Cancel |

Paso 5. Haga clic en **Use my Internet connection (VPN)** para utilizar la conexión a Internet para la VPN.

| Connect to a Workplace                                          |        |
|-----------------------------------------------------------------|--------|
| Do you want to set up an Internet connection before continuing? |        |
| An Internet connection is necessary for using a VPN connection. |        |
| Set up an Internet connection                                   |        |
| <ul> <li>I'll set up an Internet connection later</li> </ul>    |        |
|                                                                 |        |
|                                                                 |        |
|                                                                 |        |
|                                                                 |        |
|                                                                 | Cancel |

Paso 6. Haga clic en **Configuraré una conexión a Internet más tarde** para configurar la conexión a Internet más tarde.

| Type the Internet a     | iddress to connect to                                                                        |
|-------------------------|----------------------------------------------------------------------------------------------|
| Your network administra | ator can give you this address.                                                              |
| Internet address:       | 192.168.1.1                                                                                  |
| Destination name:       | VPN Connection 2                                                                             |
| Use a smart card        | l<br>redentials                                                                              |
| His option allov 🗌 🐪    | ple to use this connection<br>ws anyone with access to this computer to use this connection. |

Paso 7. Introduzca la dirección IP del router VPN en el campo Dirección de Internet.

Paso 8. Introduzca un nombre para identificar la conexión VPN en el campo Destination name (Nombre de destino).

Paso 9. Haga clic en Crear.

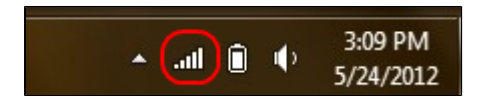

Paso 10. Haga clic en el icono Red de la barra de tareas. Muestra todas las redes, inalámbricas, VPN y de acceso telefónico, disponibles para conectarse al equipo:

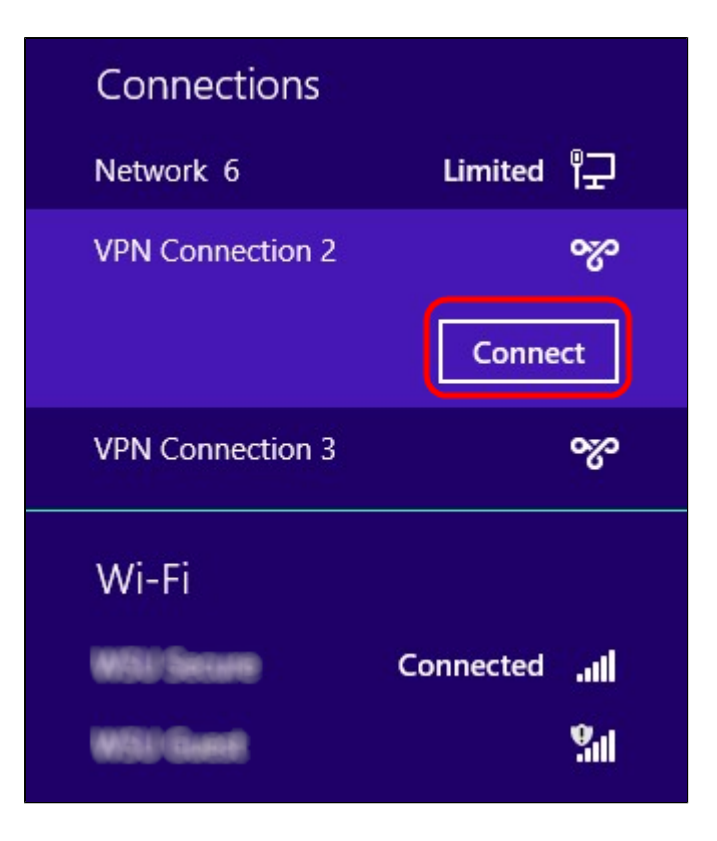

Paso 11. Haga clic en **Connect** para conectar la conexión específica.

| Network Authentication |          |  |  |  |
|------------------------|----------|--|--|--|
|                        |          |  |  |  |
| user_2                 |          |  |  |  |
| •••••                  | <b>ب</b> |  |  |  |
| Domain:                |          |  |  |  |
|                        |          |  |  |  |
| 0                      | K Cancel |  |  |  |

Paso 12 Introduzca el nombre de usuario en el campo Nombre de usuario. Este es el mismo nombre de usuario que se configuró para el túnel VPN en el router VPN de la serie RV0xx. Para obtener más información sobre cómo configurar usuarios para el túnel VPN, consulte *Administración de usuarios VPN en routers VPN RV016, RV042, RV042G y RV082.* 

Paso 13. Introduzca la contraseña en el campo Contraseña. Se trata de la misma contraseña que se configuró para el túnel VPN en el router VPN de la serie RV0xx. Para obtener más información sobre cómo configurar usuarios para el túnel VPN, consulte *Administración de usuarios VPN en routers VPN RV016, RV042, RV042G y RV082*.

Paso 14. Click OK.

#### Acerca de esta traducción

Cisco ha traducido este documento combinando la traducción automática y los recursos humanos a fin de ofrecer a nuestros usuarios en todo el mundo contenido en su propio idioma.

Tenga en cuenta que incluso la mejor traducción automática podría no ser tan precisa como la proporcionada por un traductor profesional.

Cisco Systems, Inc. no asume ninguna responsabilidad por la precisión de estas traducciones y recomienda remitirse siempre al documento original escrito en inglés (insertar vínculo URL).